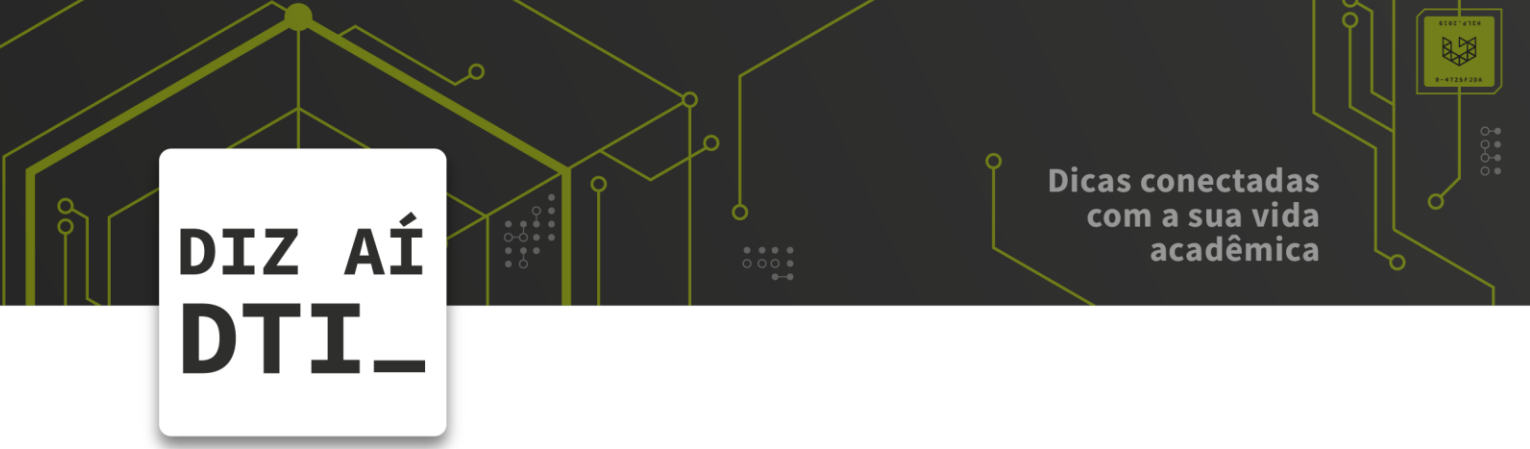

• • • •

## **REDE SOU UPF**

Configuração da rede SouUPF no Android

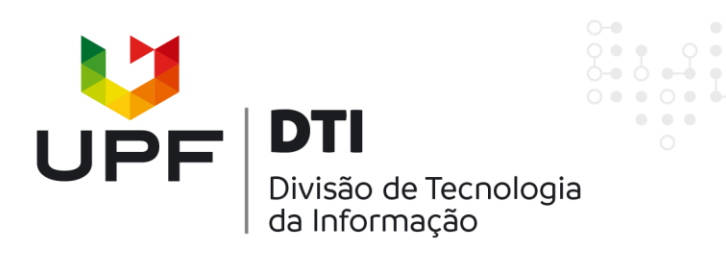

. . .

Este manual é destinado a alunos, professores e funcionários, os quais possuem Login e Senha ativos na Instituição UPF.

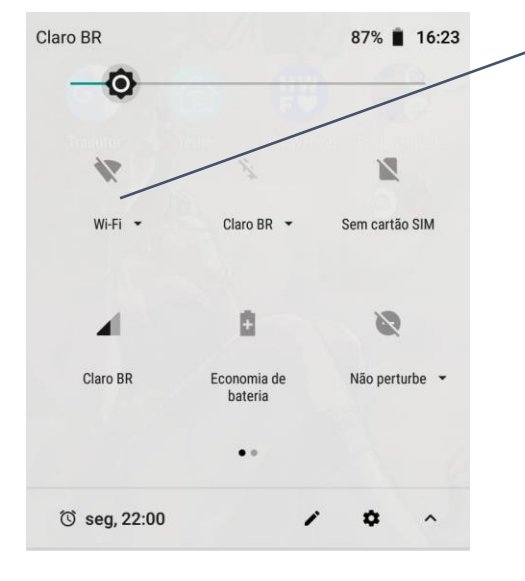

 Acesse as configurações de rede sem fio em seu celular.

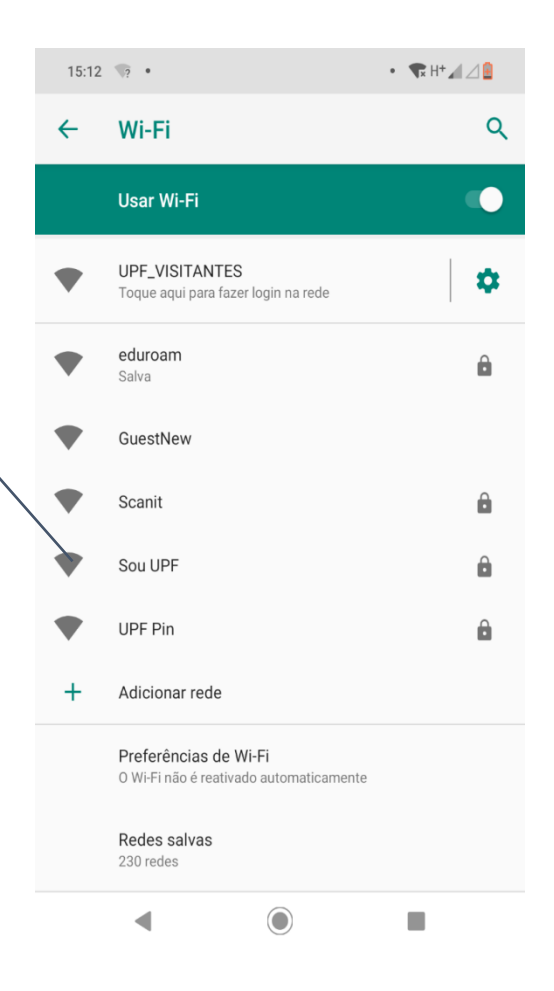

2 – Então clique na rede Sou UPF.

## DIZ AÍ DTI\_

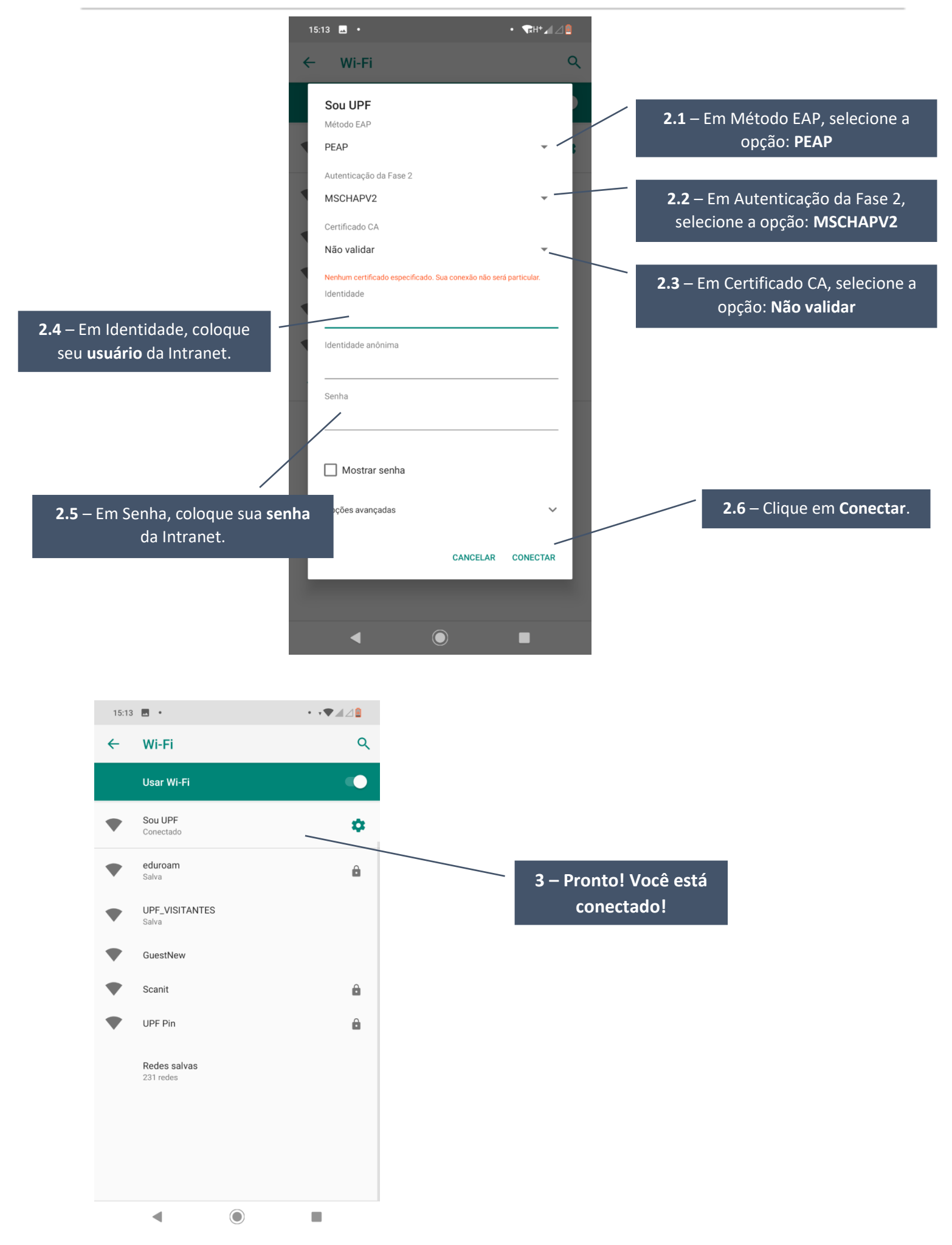

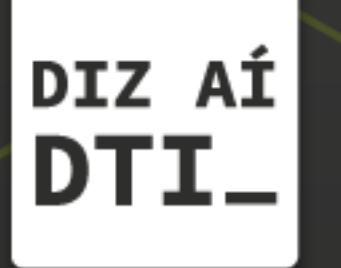

EM CASO DE DÚVIDAS ENTRE EM CONTATO, ESTAMOS PRONTOS PRA TE ATENDER

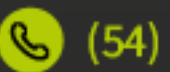

🕓 (54) 3316.8250

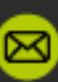

🖂 chamados@upf.br